## How to Login or Create Your Financial Aid Student Froms Account

### Login to Student Forms, use a QR code, or use Self-Service to create an account

OR GO TO <a href="https://cuyamaca.studentforms.com/">https://cuyamaca.studentforms.com/</a>

Log into your Self-Service account.

Go to your financial aid application status.

Click "CampusLogic Account" button under the Document and Tracking Information

| Fall                                                                                                    | Spring                                                                                                    |
|----------------------------------------------------------------------------------------------------|----------------------------------------------------------------------------------------------------|
| Unselected                                                                                                    | Unselected                                                                                                    |
| Your financial aid application i<br>above that you select for ead<br>your financial aid file is compl<br>by checking your financial aid<br>particular semester is not cor<br>please click on the Change Co<br>correction.                                                                                                    | will be processed by the college<br>ch semester. Please make sure<br>lete at the college(s) shown above<br>I status. If the college shown for a<br>rect, or if no college is selected,<br>ollege button below to make the                                                                                                    |
| NOTE: Your financial aid file n<br>you DO NOT select. During th<br>are not awarded financial aid                                                                                                    | nay be cancelled at the college<br>the semester, please make sure you<br>from both colleges. If you are not                                                                                                    |
| sure which college to select a<br>both colleges, please contact<br>immediately.<br>Change College                                                                                                    | or if you have been awarded at<br>t the Financial Aid Office                                                                                                    |
| sure which college to select (<br>both colleges, please contact<br>immediately.<br>Change College<br>Admissions and Enrollm                                                                                                    | or if you have been awarded at<br>t the Financial Aid Office                                                                                                    |
| sure which college to select a<br>both colleges, please contact<br>immediately.<br>Change College<br>Admissions and Enrollm<br>Total Units Attempted                                                                                                    | or if you have been awarded at<br>t the Financial Aid Office                                                                                                    |
| sure which college to select to<br>both colleges, please contact<br>immediately.<br>Change College<br>Admissions and Enrollm<br>Total Units Attempted<br>Total Units Completed                                                                                                    | r if you have been awarded at<br>t the Financial Aid Office<br>nent Information<br>77.00<br>77.00                                                                                                    |
| sure which college to select t<br>both colleges, please contact<br>immediately. Change College Admissions and Enrollm<br>Total Units Attempted<br>Total Units Completed<br>Overall GPA                                                                                                    | t the Financial Aid Office  tent Information 77.00 3.64                                                                                                    |
| sure which college to select a<br>both colleges, please contact<br>immediately.<br>Change College<br>Admissions and Enrollm<br>Total Units Attempted<br>Total Units Completed<br>Overall GPA<br>Fall Enrollment                                                                                                    | A contraction<br>Transformation<br>77.00<br>77.00<br>3.64<br>Full-Time                                                                                                    |
| sure which college to select a<br>both colleges, please contact<br>immediately.<br>Change College<br>Admissions and Enrollm<br>Total Units Attempted<br>Total Units Completed<br>Overall GPA<br>Fall Enrollment<br>Spring Enrollment                                                                                              | nent Information<br>77.00<br>77.00<br>3.64<br>Full-Time<br>Not Enrolled                                                                                                    |
| sure which college to select t<br>both colleges, please contact<br>immediately.<br>Change College<br>Admissions and Enrollm<br>Total Units Attempted<br>Total Units Completed<br>Overall GPA<br>Fall Enrollment<br>Spring Enrollment<br>Summer Enrollment                                                                         | t the Financial Aid Office  tent Information 77.00 77.00 3.64 Full-Time Not Enrolled                                                                                                    |
| sure which college to select a<br>both colleges, please contact<br>immediately.<br>Change College<br>Admissions and Enrollm<br>Total Units Attempted<br>Total Units Completed<br>Overall GPA<br>Fall Enrollment<br>Spring Enrollment<br>Summer Enrollment<br>Document and Tracking                                                | A series of the series of the |
| sure which college to select to<br>both colleges, please contact<br>immediately. Change College Admissions and Enrollm<br>Total Units Attempted<br>Total Units Attempted<br>Overall GPA<br>Fall Enrollment<br>Spring Enrollment<br>Summer Enrollment<br>Document and Tracking<br>Document Name                                    | A provided at the financial Aid Office  Tent Information  T7.00 T7.00 T7.00 3.64 Full-Time Not Enrolled Not Enrolled  Information                                                                                                    |
| sure which college to select to<br>both colleges, please contact<br>immediately.<br>Change College<br>Admissions and Enrollm<br>Total Units Attempted<br>Total Units Completed<br>Overall GPA<br>Fall Enrollment<br>Spring Enrollment<br>Summer Enrollment<br>Document and Tracking<br>Document Name<br>FREE APPLICATION FOR FEDE | Triformation 77.00 77.00 77.00 3.64 Full-Time Not Enrolled Information RAL STUDENT AID                                                                                                    |

All the documents that are required for your application for financial aid are listed above. The documents listed with a "Net Received" status are still needed. To access your documents, please log into your <u>CampusLogic account</u>. After you submit your documents through CampusLogic, please allow 10 business days to see your documents as received above. If all the documents listed above have a Received Date, your application is complete at this time.

Or use your cell phone and scan the QR code if you want to complete on your cell phone.

# SCAN QR CODE <u>BY OPENING</u> THE CAMERA ON YOUR SMART PHONE. <u>DO NOT TAKE PICTURE</u>

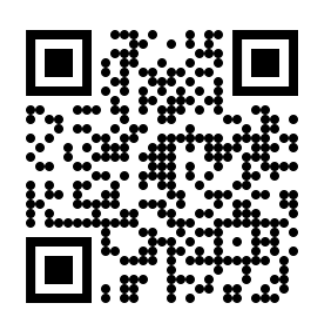

Received 07/26/2021 Not Received OPEN THE LINK PROVIDED ON YOUR SMART PHONE SCREEN.

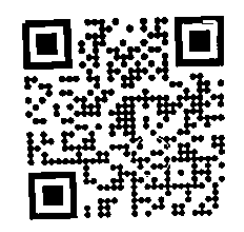

🟭 Webpage

Tap here to go to "cuyamaca.verifymyfafsa.com" in your

IF YOU HAVE ALREADY CREATED AN ACCOUNT, LOG IN USING YOUR USER NAME AND PASSWORD.

TO CREATE AN ACCOUNT, CLICK ON THE BUTTON "CREATE ACCOUNT"

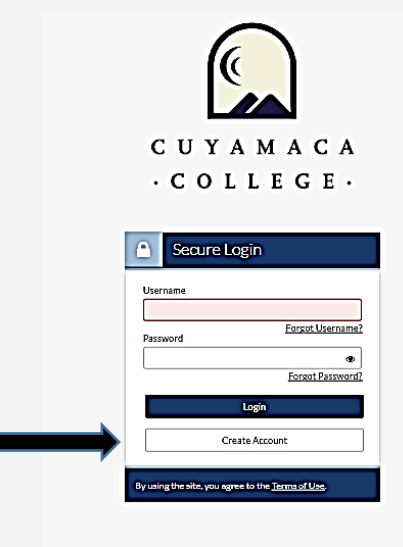

TO CREATE AN ACCOUNT, PLEASE COMPLETE BOTH SECTIONS AND MAKE SURE YOU ARE TYPING THE CORRECT INFORMATION.

(Consider using the same user name as Web Advisor, FSA ID or email)

CHECK THE BOX TO ACCEPT THE PRIVACY POLICY, THEN CLICK THE BLUE "CREATE ACCOUNT" BUTTON

IF YOU HAVE ENTERED YOUR INFORMATION CORRECTLY, YOUR ACCOUNT SHOULD SAY "CONGRATULATIONS" AND ANY FORMS REQUIRED SHOULD BE AVAILABLE FOR YOU TO COMPLETE.

IF YOU HAVE ANY QUESTIONS, CONTACT THE FINANCIAL AID HELPDESK FOR ASSISTANCE ONLINE.

FINANCIAL AID HELPDESK MONDAY - THURSDAY 10 AM TO 12 PM & 1 PM TO 3 PM

| Create Account        |                       |
|-----------------------|-----------------------|
| <br>- Preferred Email | * Required            |
| - Confirm email       |                       |
| -Choose username      | Username requirements |
| -Create password      | Password requirements |
| <br>-Confirm password |                       |

#### Confirm Student Information

Information provided in the fields below must match information provided on your financial aid application - either the Free Application for Federal Student Aid (FAFSA) or the California Dream Act Application. An exact match of all 4 pieces of information to what you provide on one of these applications is required.

Why do I have to provide this? • First name

| - Last nam   | e           |          |     |  |  |
|--------------|-------------|----------|-----|--|--|
| • Date of b  | irth        |          |     |  |  |
|              |             |          |     |  |  |
| - Social sec | curity numl | ber/DREA | MID |  |  |
| Student IE   | )           |          |     |  |  |
|              |             |          |     |  |  |

updates. (Standard text message charges apply)

File Review

Student View

## Congratulations!

No action is required while the Office of Financial Aid is reviewing your file. You may view documents that have been submitted by clicking on the links below.

Contact the Office of Financial Aid with any questions.